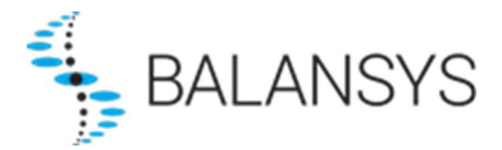

# Electronic Data Platform User Manual – Balansys

# All operational balancing data on the BeLux territory

| 21/08/2024 | Last updated version |  |  |
|------------|----------------------|--|--|
|            |                      |  |  |
|            |                      |  |  |

| ELEC                                                                                                    | TRONIC DATA PLATFORM                                                                                                    | 1                                                           |
|----------------------------------------------------------------------------------------------------|----------------------------------------------------------------------------------------------------|-------------------------------------------------------------|
| USER                                                                                                    | MANUAL – BALANSYS                                                                                                    | 1                                                           |
| 1.                                                                                                    |                                                                                                    | 1                                                           |
| 1.1<br>1.2<br>1.3<br>1.4<br>1.5<br>1.6<br>1.7<br>1.8<br>1.9<br><i>1.9</i><br><i>1.9</i><br><i>1.9</i><br><i>1.9</i><br><i>1.10</i> | Glossary         Availability and use of the EDP         Extranet-Administrators & users.         Roles & EDP pages.         Creating your account         Logging into EDP         Resetting your password         Getting help & support         Templates         .1       Extranet-Administrator         .2       Template         Consult my info                                                                                                    | 1<br>2<br>2<br>7<br>7<br>8<br>8<br>8<br>8<br>9              |
| 2.                                                                                                    | BALANCING AND ALLOCATIONS                                                                                                    | 10                                                          |
| 2.1<br>2.2<br>2.3<br>2.3<br>2.4<br>2.4<br>2.4<br>2.5<br>2.5                                                                        | Grid User Balancing Position       Image: Constraint of the second second | .10<br>.12<br>.13<br>.14<br>.14<br>.15<br>.15<br>.16<br>.17 |
| 3.                                                                                                    | INVOICING                                                                                                    | 17                                                          |
| 3.1<br>3.2<br>3.3<br>3.3<br>3.3<br>3.4                                                                                             | Invoices<br>Other invoices – Balansys<br>Preliminary Allocations details<br>                                                                                                    | .17<br>.18<br>.18<br>.18<br>.18<br>.19<br>.19<br>.19        |
| 4.                                                                                                    | REGULATORY AND CONTRACTUAL DOCUMENTS                                                                                                    | .20                                                         |
| 4.1<br>4.2<br>4.3<br>4.4<br>4.5                                                                                                    | Balancing Agreement (BA)<br>Balancing Code (BC)<br>Balancing Program (BP)<br>Tariffs and neutrality account<br>Implementation information                                                                                                    | .20<br>.20<br>.20<br>.20<br>.20                             |
| 5.                                                                                                    | AUTOMATIC DOWNLOADS                                                                                                    | .21                                                         |

# 1. Introduction

In the framework of the execution of Balancing Services under the Standard Transmission Agreement, Balansys offers network user access to and use of the Electronic Data Platform. Such access will be granted to network user representatives, further referred to as users, on a non-exclusive and non-transferable basis and as from the moment those users become registered.

Balansys is for commercial, operational and regulatory purposes offering different access rights to the Electronic Data Platform. The following distinction is made depending on the type of data made available:

- Public data is data that is made available to anyone without access restriction placed on such kind of data,
- Private data is data made available to a specific network user, with restricted use depending on the access rights granted to the user of the Electronic Data Platform.

In order to access the Electronic Data Platform user must log on via <a href="https://api.gasdata.balansys.eu/">https://api.gasdata.balansys.eu/</a>

| BALANSYS                                                                                                    | User Manual 💙 www.balansys.eu FR NL EN                                   |
|----------------------------------------------------------------------------------------------------|--------------------------------------------------------------------------|
| Welcome to Balansys Electronic Data Platform                                                                                                    | fluxys Balansys                                                          |
| As from 31 January 2024, you will be able to access all Fluxys Group applications with a si possible, you will have the possibility as from 2 January to choose a new password. Your hesitate to send an email to <u>info@balansys.eu</u> .<br>Please contact your company SPOC for problems with signing in. | Email Address<br>Email Address<br>Continue                               |
| Please contact our commercial department for further information relating to contractual aspects and<br>Platform.<br>Phone : +32-(0)2-282.77.77 - Fax : +32-(0)2-282.02.50<br>e-mail : info@balansys.eu                                                                                                    | d questions relating to roles and user management of the Electronic Data |
| Please contact our dispatching for information on operational data<br>Phone : +32-(0)2-282.70.03 - Fax : +32-(0)2-282.70.06<br>e-mail : <u>dispatching@balansys.eu</u>                                                                                                    |                                                                          |

# 1.1 Glossary

| Business Party (BP)                     | A Business Party is a company with whom Balansys does business                                                                                                    |
|-----------------------------------------|----------------------------------------------------------------------------------------------------|
| Extranet-<br>Administrator (Ex<br>SPOC) | An Extranet-Administrator is a specific type of user who act as a<br>Single Point Of Contact of a BP and who is responsible for the user<br>management of this BP |
| Balansys                                | 1.1.1.1 Shall mean the party performing the Balancing in the BeLux Area.                                                                                          |

# 1.2 Availability and use of the EDP

The Electronic Data Platform is intended to be accessible 24 hours per day and 7 days a week. Assistance in case of technical problems or unavailability of the EDP for whatsoever reason or the helpdesk will only be ensured by Balansys or one of its affiliates during Working Hours.

Balansys and any of its affiliates reserve the right to suspend or otherwise limit the availability of part or all of the EDP at any moment to make all modifications likely to improve or expand its operation or simply to ensure its maintenance. Balansys Service User will be notified in due time of any change in the EDP or any such unavailability. Balansys and any of its affiliates will use its reasonable endeavours to keep such unavailability to a minimum.

The use of the EDP, and the data published on it, is at the user's own discretion and risk. Data on EDP may contain inaccuracies.

## 1.3 Extranet-Administrators & users

Upon registration of Extranet-Administrator(s), Balansys will create a user account for the Extranet-Administrator and associate this account to the relevant BP. A Extranet-Administrator is a specific type of user, who acts as a Single Point Of Contact role for one or more Balancing Operator contexts.

The Extranet-Administrator is initially created in the Fluxys Group CRM Platform with the role of 'Extranet – Administrator'.

The Extranet-Administrator user details, such as mobile phone number and e-mail address, are required.

The Extranet-Administrator user will receive an e-mail to proceed with the creation of his/her account.

The Extranet-Administrator needs to complete his/her account creation via the general account set up mechanism explained in the next chapter.

The Extranet-Administrator has administration rights which allows to create & manage users related to the Extranet-Administrator / BP he/she is a Extranet-Administrator for.

This administration of user rights is to to be done in the Fluxys Group CRM Platform.

These users need to have at least the 'Extranet – Reader' role to access private parts of EDP with reader rights.

More information related to EDP rights & roles can be found in the CRM Platform user manual.

# 1.4 Roles & EDP pages

The following overview lists the correspondence between the role defined in CRM Platform & the different EDP pages:

| Role                   | EDP page                                                                                                    |
|------------------------|----------------------------------------------------------------------------------------------------|
| Extranet – Reader      | All public & private EDP pages in read only                                                                                                   |
|                        | mode.                                                                                                    |
| Extranet - Api Account | Is a role used for automatic downloads,<br>usually executed by an external system that<br>requires private data relating to the grid<br>user. |

Functionalities for the users (including Extranet-Administrators)

# 1.5 Creating your account

This section will guide you through the process of creating your account during your first-time login and setting up two-factor authentication (2FA) for added security. This process is linked to the Single Sign On (SSO) and is not as such a process specific to EDP.

| 1. Navigate to EDP                                                                                                    |
|----------------------------------------------------------------------------------------------------|
| Open your web browser, navigate to EDP [ <u>https://gasdata.balansys.eu/</u> ] and click on [Sign in]                                                                                            |
| 2. Enter your email address<br>Enter the email address that has been used to set up your account on the Fluxys platforms.<br>After entering the email address, click the <b>Continue</b> button. |
| fluxys 🖏 🖐 BALANSYS                                                                                                    |
| Email Address                                                                                                    |
| john.doe@imaginary-energies.com                                                                                                    |
| Continue                                                                                                    |
| If you receive an error message, please contact your Fluxys point of contact.                                                                                                    |
| • An account could not be found for the provided user ID: Your account was not                                                                                                    |
| found our systems.                                                                                                    |
| • Your account has been deactivated: You have waited more than 30 days to                                                                                                    |
| activate your account and it has been deactivated for security reasons. The                                                                                                    |
| account needs to be reactivated before it can be used.                                                                                                    |
| 3. Initiate the first-time login flow<br>As you are logging in for the first time, you need to set a password. In order to do so, click<br>the First time login link.                            |
| fluxys 🖏 🖆 BALANSYS                                                                                                    |
| Sign in with your email address                                                                                                    |
| Email Address                                                                                                    |
| john.doe@imaginary-energies.com                                                                                                    |
| Password First time login/Forgot Password                                                                                                    |
| 4. Send a verification code                                                                                                    |
| In this step, we validate your identity. By clicking the <b>Send verification code</b> button, an email will be sent to your email address with a temporary verification code.                   |

| fluxys 🖏 Balansys                                                                                                    |                                                                                                    |
|----------------------------------------------------------------------------------------------------|----------------------------------------------------------------------------------------------------|
| iohn.doe@imaginary-energies                                                                                                    | com                                                                                                    |
| Sand varification code                                                                                                    |                                                                                                    |
| Send vernication code                                                                                                    |                                                                                                    |
| 5. Check your email                                                                                                    |                                                                                                    |
| Wait for the email with the only be valid for <u>5 minute</u> code in order to continu                                                                                                    | ne verification code to arrive. Note that the verification code will <u>es</u> . After 5 minutes, you will need to request a new verification e.                                                                                                    |
| Fluxys Extranet Identity P                                                                                                    | rovider account email verification code 🔤 🗠 🖾                                                                                                    |
| Microsoft on behalf of Fluxys Extran                                                                                                    | et Identity Provider «msonlineservicesteam@microsoftonline.com» 11:27 (O minuten geleden) 🛧 🕑 🐆 ፤                                                                                                    |
| aan mj 🗸                                                                                                    | Verify your email address         Thanks for verifying your         Account!         Your code is: 488741         Sincerely,<br>Fluxys Extranet Identity Provider         This massage was set from an<br>immensate indentity         This massage was set from an |
| 6. Enter the verification of<br>Enter the verification coordinates of the second second s | research not reply to this missage.                                                                                                    |
| Verification code has been<br>box below.                                                                                                    | sent. Please copy it to the input                                                                                                    |
| john.doe@imaginary-energi                                                                                                    | es.com                                                                                                    |
| Verification Code                                                                                                    |                                                                                                    |
| 372689                                                                                                    |                                                                                                    |
| Verify code Send new                                                                                                    | w code                                                                                                    |
| 7. Code verification results for the verification code of the verification code of the verificat    | It<br>entered is correct and entered within 5 minutes, you will receive a                                                                                                    |

If the verification code entered is correct and entered within 5 minutes, you will receive a message that the code has been verified. If your verification code is rejected, please go back to the previous step (using the browser back button) and request a new verification code. Click **Continue** to proceed to the next step.

| fluxys 🖏 BALANSYS                                                                                      |
|----------------------------------------------------------------------------------------------------|
| The code has been verified. You can now continue.                                                      |
| john.doe@imaginary-energies.com                                                                        |
| Continue                                                                                               |
| 8. Choose and confirm your password                                                                    |
|                                                                                                    |
|                                                                                                    |
| New Password                                                                                           |
|                                                                                                    |
| Confirm New Password                                                                                   |
|                                                                                                    |
| Continue                                                                                               |
|                                                                                                    |
| The allowed password characters are:                                                                   |
| • A-Z                                                                                                  |
| • 0-Z                                                                                                  |
|                                                                                                    |
| • $@ \# 5 \% \land \& - \_ \Box + = [] \{ \}   : ', . \notin / ~ " () ;$<br>Characters disallowed are: |
| Spaces                                                                                                 |
| Unicode characters                                                                                     |
| A . character immediately preceding the '@' symbol.                                                    |
| The password should be between 8-16 characters, and requires 3 out of 4 of the following:              |
| Lowercase characters                                                                                   |
| Uppercase characters                                                                                   |
| Numbers (0-9)                                                                                          |
| Symbols (see the allowed characters above)                                                             |
| 9. Setup a Microsoft Authenticator app account                                                         |

| As a final step, you will register your account in                                    | n the Microsoft Authenticator app.                                                                                       |  |  |
|---------------------------------------------------------------------------------------|----------------------------------------------------------------------------------------------------|--|--|
| An Authenticator app is an application that runs on your mobile phone and generates a |                                                                                                    |  |  |
| number, which you will have to provide                                                |                                                                                                    |  |  |
| next to your password during logon. It's an                                           | fluxys 🖏 🖏 BALANSYS                                                                                                    |  |  |
| extra security measure to prevent identity                                            |                                                                                                    |  |  |
| spooling known as multi-factor                                                        | The first step is to download the Microsoft Authenticator                                                                |  |  |
| If the Microsoft Authenticator and is not yet                                         | application on your phone. For iOS, you can find it in the<br>App Store, For Android, you can find it in the Play Store. |  |  |
| installed on your mobile phone, download                                              | You can also click on the download links below.                                                                          |  |  |
| and install it by following the instructions                                          | GET IT ON Download on the                                                                                                |  |  |
| displayed on-screen. Scan the QR code                                                 | 🦻 Google Play 🛛 🗳 App Store                                                                                              |  |  |
| with your Authenticator app, select Work                                              | After installing the Microsoft Authenticator application                                                                 |  |  |
| account if asked, and once your Fluxys                                                | scan the QR code below from within the application to link                                                               |  |  |
| account is registered on your mobile                                                  | your Fluxys account to the Authenticator application on                                                                  |  |  |
| device, click <b>Continue</b> in your browser.                                        | your phone. When this is done, you can click continue .                                                                  |  |  |
|                                                                                       |                                                                                                    |  |  |
|                                                                                       |                                                                                                    |  |  |
|                                                                                       |                                                                                                    |  |  |
|                                                                                       |                                                                                                    |  |  |
|                                                                                       |                                                                                                    |  |  |
|                                                                                       |                                                                                                    |  |  |
|                                                                                       |                                                                                                    |  |  |
|                                                                                       |                                                                                                    |  |  |
|                                                                                       | Cill by the base back                                                                                                    |  |  |
|                                                                                       | Still having trouble?                                                                                                    |  |  |
|                                                                                       |                                                                                                    |  |  |
| 10. Enter the code generated by the Authentic                                         | cator app.                                                                                                    |  |  |
| into your browser window. This is to ensure th                                        | nat your account is properly registered in the                                                                           |  |  |
| Authenticator app                                                                     |                                                                                                    |  |  |
| Click <b>Verify</b> to verify the generated code and                                  | finalize the registration process.                                                                                       |  |  |
|                                                                                       |                                                                                                    |  |  |
| TIUXYS O DALANSYS                                                                     |                                                                                                    |  |  |
|                                                                                       |                                                                                                    |  |  |
| Fatas the second factors and a factor second structure                                |                                                                                                    |  |  |
| Enter the verification code from your authent                                         | icator app.                                                                                                    |  |  |
| Enter your code.                                                                      |                                                                                                    |  |  |
| Entor your ondo                                                                       |                                                                                                    |  |  |
| Enter your code.                                                                      |                                                                                                    |  |  |
| Verify                                                                                |                                                                                                    |  |  |
| veniy                                                                                 |                                                                                                    |  |  |
|                                                                                       |                                                                                                    |  |  |

You've successfully logged in and can use these new credentials to log in moving forward!

# 1.6 Logging into EDP

| <ol> <li>Navigate to EDP.</li> <li>Open your web browser, navigate to EDP [<u>https://gasdata.balansys.eu/</u>] and click on [Sign in]</li> </ol>                                                      |                                                                                                    |  |  |
|----------------------------------------------------------------------------------------------------|----------------------------------------------------------------------------------------------------|--|--|
| 2. Enter your email address<br>Enter the email address that has been<br>used to set up your account on the Fluxys<br>platforms. After entering the email<br>address, click the <b>Continue</b> button. | fluxys BALANSYS<br>Email Address<br>john.doe@imaginary-energies.com<br>Continue                                                   |  |  |
| <b>3. Enter your password</b><br>Enter your password and click on <b>Sign in</b> .                                                                                                    | Sign in with your email address<br>Email Address<br>john.doe@imaginary-energies.com<br>Password First time login/Forgot Password? |  |  |
| 4. Enter your verification code<br>Open your Authenticator app and enter<br>the verification code. Then, click on<br>Verify.                                                                           | Enter the verification code from your Microsoft<br>Authenticator app.<br>Enter your code.<br>Enter your code.<br>Verify           |  |  |

# 1.7 Resetting your password

#### 1. Navigate to EDP.

Open your web browser, navigate to EDP [<u>https://gasdata.balansys.eu/</u>] and click on [Sign in]

| 2. Enter your email address |
|-----------------------------|
|-----------------------------|

| Enter the                                  | email   | address   | that   | has   | been   |
|--------------------------------------------|---------|-----------|--------|-------|--------|
| used to se                                 | t up yc | our accou | unt or | n the | Fluxys |
| platforms.                                 | After   | r enterir | ng t   | he    | email  |
| address, click the <b>Continue</b> button. |         |           |        |       |        |
|                                            |         |           |        |       |        |

3. Click on "Forgot Password?"

| john.doe@imaginary-energies.com                                                                                                   |  |
|----------------------------------------------------------------------------------------------------|--|
| Continue                                                                                                    |  |
| Contailed                                                                                                    |  |
|                                                                                                    |  |
|                                                                                                    |  |
| Sign in with your email address                                                                                                   |  |
| Sign in with your email address<br>Email Address                                                                                  |  |
| Sign in with your email address<br>Email Address<br>john.doe@imaginary-energies.com                                               |  |
| Sign in with your email address<br>Email Address<br>john.doe@imaginary-energies.com<br>Password First time login/Forgot Password? |  |

| <ol> <li>Confirm email for which you want to<br/>modify the password</li> </ol>                                               | fluxys BALANSYS Email Address john.doe@imaginary-energies.com Continue                                                  |
|----------------------------------------------------------------------------------------------------|----------------------------------------------------------------------------------------------------|
| 5. Enter your verification code<br>Open your Authenticator app and enter<br>the verification code. Then, click on<br>Verify.  | Enter the verification code from your Microsoft<br>Authenticator app.<br>Enter your code.<br>Enter your code.<br>Verify |
| <ul> <li>6. Choose your new password and<br/>confirm</li> <li>Once your password is chosen, click on<br/>Continue.</li> </ul> | fluxys BALANSYS New Password Confirm New Password Confirm New Password Confirm New Password Confirm New Password        |

# 1.8 Getting help & support

For any question relating to EDP, please contact your Fluxys point of contact.

# 1.9 Templates

#### 1.9.1 Extranet-Administrator

The following fields have to be provided to Balansys for each Extranet-Administrator. An example for John Doe and Ann Smith has been given.

Note that phone number is the only field which is not mandatory.

| SPOC Ir       | nfo          |                  |                            |                 | BP Info  |
|---------------|--------------|------------------|----------------------------|-----------------|----------|
| First<br>Name | Last<br>Name | Mobile<br>Phone* | Email Address              | Phone<br>Number | BP Name  |
| John          | Doe          | +32475666333     | john.doe@supergas.co<br>m  |                 | Supergas |
| Ann           | Smith        | +32477626343     | ann.smith@supergas.co<br>m | +32016344333    | Supergas |

\* Mobile Phone Number shall be used in order to send an SMS including the password to the Extranet-Administrator.

#### 1.9.2 Template

The template will be provided via info.transport@fluxys.com when the company becomes BP by signing the Standard Transmission Agreement.

# 1.10Consult my info

Click the user name. The following screen appears

| BALANSY              | S                        |                |                            |                        | User Manual ? www.balansys.eu<br>Welcome <u>Céline Van Daele (testBP)</u> | FR NL EN |
|----------------------|--------------------------|----------------|----------------------------|------------------------|---------------------------------------------------------------------------|----------|
| -                    | Transmission             | Administration |                            |                        |                                                                           |          |
| Welcome to the Fluxy | ys Belgium Electronic Da | ta Platform    |                            |                        |                                                                           |          |
| USER INFORMATION     | Change password          |                |                            |                        |                                                                           |          |
| User ld:             | VDAELEC                  | E-mail:        | Celine.VanDaele@fluxys.com |                        |                                                                           |          |
| First name:          | Céline                   | Mobile phone:  |                            |                        |                                                                           |          |
| Last name:           | Van Daele                | Telephone:     | +32 2 282 73 05            |                        |                                                                           |          |
| Transmission SPOC:   |                          | Stora          | ge SPOC:                   | LNG Terminalling SPOC: |                                                                           |          |

The external user can consult his user information, being:

- First name
- Last name
- User name
- Telephone number
- Mobile phone number
- Email address

The user can also consult the information for the Extranet-Administrators of his BP

- Name
- Mobile telephone number
- Email address

# 2. Balancing and Allocations

# 2.1 Grid User Balancing Position 🔳

The Network User Balancing Position publication holds Market Threshold, together with the position and possible settlements for the Market and the Network User.

It also indicates whether the data is based on provisional or forecasted values.

Network Users receive the Network User Balancing Position information for the HZONE and/or LZONE depending on their activities in a graph and data format and also downloads are made available.

The Market Settlement could be either a Market Shortfall or a Market Excess, a direction is conventionally defined:

A positive Market Settlement correspond to a Market Shortfall, Balansys injects gas into Network User Balancing Position of causing Network Users, Balansys buys gas to compensate the Market Shortfall,

A negative Market Settlement corresponds to a Market Excess, Balansys withdraws gas from Network User Balancing Position of causing Network Users, Balansys sells gas to compensate Market Excess.

This publication is published every hour (H+35') with the latest actual and forecasted values. All values are rounded to 1kWh.

#### Graph format:

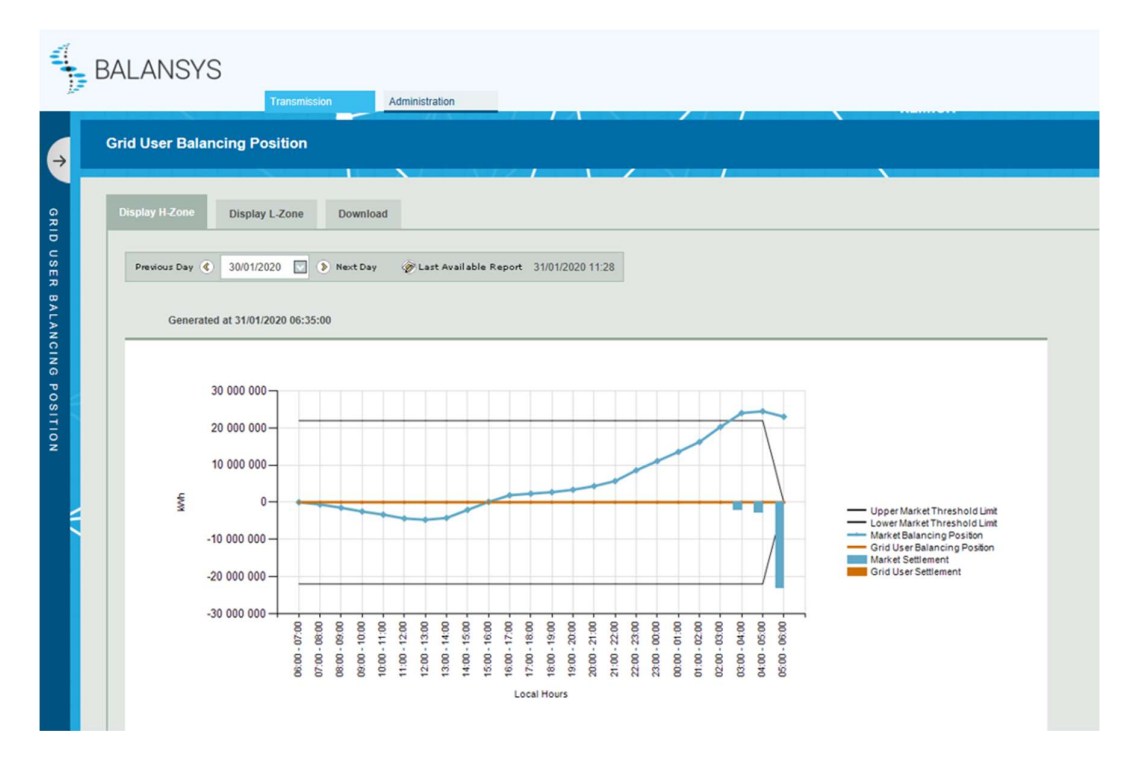

By selecting a specific Zone, and a gasday (gasday may not be smaller than 1/10/2015), balancing information will be shown. Using the "Show Only Network User button, the graph will only contain information about the Network User itself and no longer the Market information. The format of the graph will be adapted, so that the graph is easier to read.

Selecting the "Show All" button will result in the publication of the initial graph with both Network User and Market information.

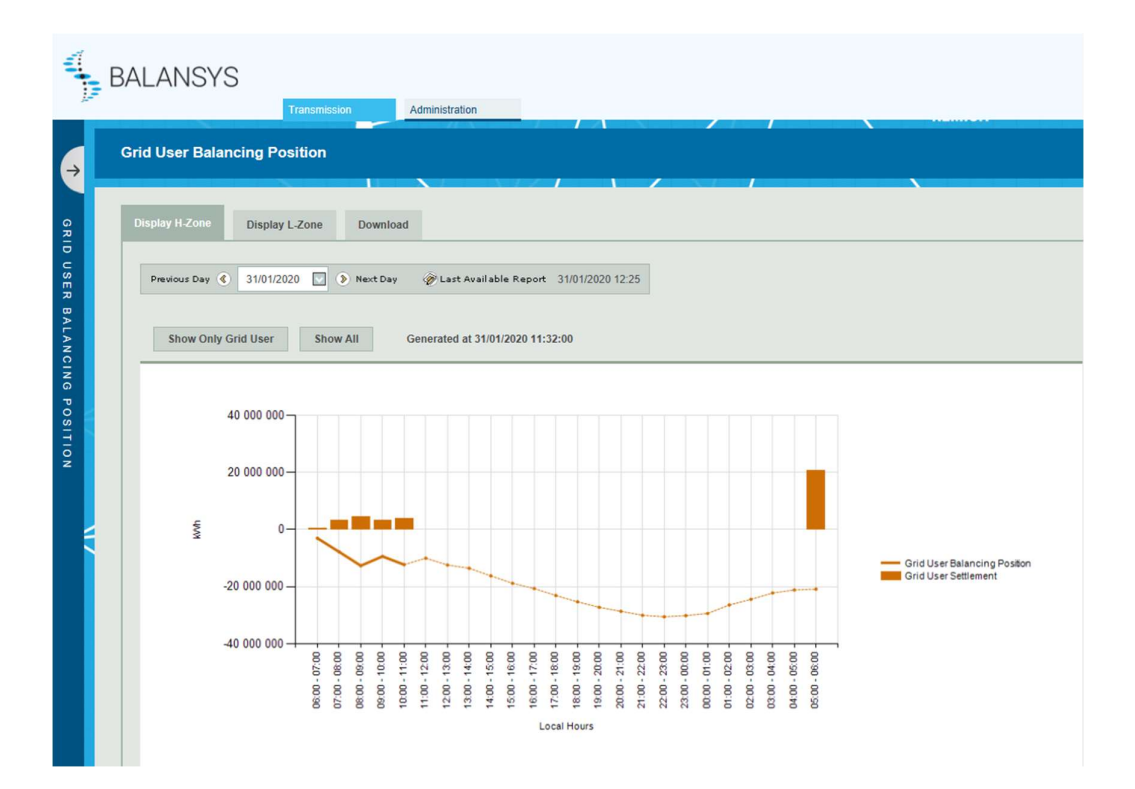

#### Data format:

|                             | Upper<br>Market<br>Threshold<br>Limit (kWh) | Lower<br>Market<br>Threshold<br>Limit (kWh) | Market<br>Balancing<br>Position<br>(kWh) | Market<br>Settlement<br>(kWh) | lmbalance<br>Pooling<br>Transfer<br>(kWh) | Grid User<br>Balancing<br>Position<br>(kWh) | Grid User<br>Settlement<br>(kWh) | Grid User<br>Settlement<br>Classification |             |
|-----------------------------|---------------------------------------------|---------------------------------------------|------------------------------------------|-------------------------------|-------------------------------------------|---------------------------------------------|----------------------------------|-------------------------------------------|-------------|
| 06:00 - 07:00               | 21 000 000                                  | -21 000 000                                 | -8 248 872                               | 0                             | 0                                         | -2 956 904                                  | 0                                |                                           | Provisional |
| 07:00 - 08:00               | 21 000 000                                  | -21 000 000                                 | -20 950 390                              | 0                             | 0                                         | -7 755 901                                  | 0                                |                                           | Provisional |
| 08:00 - 09:00               | 21 000 000                                  | -21 000 000                                 | -37 501 729                              | 16 600 014                    | 0                                         | -14 235 318                                 | 3 047 651                        | MainCauser                                | Provisional |
| 09:00 - 10:00               | 21 000 000                                  | -21 000 000                                 | -38 066 845                              | 17 100 014                    | 0                                         | -18 272 252                                 | 3 456 076                        | MainCauser                                | Provisional |
| 10:00 - 11:00               | 21 000 000                                  | -21 000 000                                 | -38 979 400                              | 18 000 014                    | 0                                         | -21 899 044                                 | 3 829 501                        | MainCauser                                | Provisional |
| 11:00 - 12:00               | 21 000 000                                  | -21 000 000                                 | -37 129 274                              | 16 200 018                    | 0                                         | -25 010 871                                 | 3 554 146                        | MainCauser                                | Provisional |
| 12:00 - 13:00               | 21 000 000                                  | -21 000 000                                 | -29 655 911                              | 8 700 015                     | 0                                         | -24 757 448                                 | 1 790 744                        | MainCauser                                | Forecasted  |
| 13:00 - 14:00               | 21 000 000                                  | -21 000 000                                 | -29 588 860                              | 8 600 016                     | 0                                         | -26 222 970                                 | 1 683 536                        | MainCauser                                | Forecasted  |
| 14:00 - <mark>1</mark> 5:00 | 21 000 000                                  | -21 000 000                                 | -29 630 909                              | 8 700 015                     | 0                                         | -27 800 352                                 | 1 637 123                        | MainCauser                                | Forecasted  |
| 15:00 - 16:00               | 21 000 000                                  | -21 000 000                                 | -29 564 710                              | 8 600 013                     | 0                                         | -29 409 684                                 | 1 566 967                        | MainCauser                                | Forecasted  |
| 16:00 - 17:00               | 21 000 000                                  | -21 000 000                                 | -29 612 210                              | 8 700 015                     | 0                                         | -31 105 389                                 | 1 544 673                        | MainCauser                                | Forecasted  |
| 17:00 - 18:00               | 21 000 000                                  | -21 000 000                                 | -29 5 <mark>1</mark> 9 058               | 8 600 014                     | 0                                         | -32 825 066                                 | 1 494 726                        | MainCauser                                | Forecasted  |
| 18:00 - 19:00               | 21 000 000                                  | -21 000 000                                 | -29 453 764                              | 8 500 014                     | 0                                         | -34 557 812                                 | 1 450 059                        | MainCauser                                | Forecasted  |
| 19:00 - 20:00               | 21 000 000                                  | -21 000 000                                 | -29 444 896                              | 8 500 017                     | 0                                         | -36 325 272                                 | 1 427 107                        | MainCauser                                | Forecasted  |
| 20:00 - 21:00               | 21 000 000                                  | -21 000 000                                 | -29 348 724                              | 8 400 016                     | 0                                         | -38 098 095                                 | 1 390 945                        | MainCauser                                | Forecasted  |
| 21:00 - 22:00               | 21 000 000                                  | -21 000 000                                 | -29 196 243                              | 8 200 019                     | 0                                         | -39 843 461                                 | 1 340 339                        | MainCauser                                | Forecasted  |
| 22:00 - 23:00               | 21 000 000                                  | -21 000 000                                 | -28 975 666                              | 8 000 015                     | 0                                         | -41 539 109                                 | 1 290 453                        | MainCauser                                | Forecasted  |

Applicable from 1 January 2024:

- MINOR or MAIN CAUSER (Grid User Settlement Classification): Shippers who are causing the within day market excess/shortfall will be financially settled for their share. Depending on their Grid User Balancing Position when the within day market excess/shortfall occurs, causers will be identified as main or minor causer.

(For settlement calculation, please refer to the following link: <u>https://www.balansys.eu/commercial-information/</u>)

Downloads:

Using the download functionality the Network User can download, either the latest available report, or he can make a selection of a date range which include only the latest available report, or all versions.

Downloads are made available in CSV and XML formats.

| 1           | BALANSYS                                                                                                    |  |
|-------------|----------------------------------------------------------------------------------------------------|--|
| ÷           | Grid User Balancing Position                                                                                                    |  |
| GRII        | Display H-Zone Display L-Zone Download                                                                                                    |  |
| D USEI      | Date Range Selection                                                                                                    |  |
| R BALANCIN  | The last available Report     Select from a date range:     From 31/01/2020 To 31/01/2020 I Include all versions                                                                                                    |  |
| IG POSITION | Output File Type Selection <ul> <li>CSV Format</li> <li>XML Format</li> <li>Download</li> <li>CSV Format</li> <li>CSV Format</li></ul> |  |
|             | >Legal notice                                                                                                    |  |

## 2.2 Market Balancing Position (before 01/01/2024)

This publication is published every hour with 1 hour delay (H+1:35) with the latest actual and forecasted values.

All values are rounded to 1kWh.

The Market Balancing Position screen opens with a few parameters that can be filled in

|                  | Load Data |
|------------------|-----------|
| Belux Model      |           |
| Balancing zones: |           |
| Belux L-Zone     |           |
| from (incl.):    |           |
| 01/01/2020       |           |
| to (incl.):      |           |
| 01/02/2020       |           |
|                  | Load Data |
|                  | 2000 0000 |

- 1. Selection of balancing zones By default all balancing zones are selected
- 2. Selection of period
- 3. The value for to date cannot be greater than 31/12/2023.

#### 2.2.1 BeLux Model

The Market Position publication holds Market Threshold, together with the position and possible settlements for the Market.

It also indicates whether the data is based on provisional or forecasted values.

The Market Settlement could be either a Market Shortfall or a Market Excess, a direction is conventionally defined:

- A positive Market Settlement corresponds to a Market Shortfall. Balansys injects gas into Network User Balancing Position of causing Network Users, Balansys buys gas to compensate the Market Shortfall
- A negative Market Settlement corresponds to a Market Excess. Balansys withdraws gas from Network User Balancing Position of causing Network Users, Balansys sells gas to compensate the Market Excess.

| UMTL | Upper Market Threshold Limit         | MT+ h,z (cfr ACT List of Definitions) |
|------|--------------------------------------|---------------------------------------|
| LMTL | Lower Market Threshold Limit         | MT- h,z (cfr ACT List of Definitions) |
| MBP  | Market Balancing Position            |                                       |
| MS   | Market Settlement                    |                                       |
| ECG  | Excess Causing Network User          |                                       |
| SCG  | Shortfall Causing Network User       |                                       |
| EBSP | Excess Balancing Settlement Price    |                                       |
| SBSP | Shortfall Balancing Settlement Price |                                       |
| MTU  | Market Threshold Utilisation         |                                       |

# 2.3 Market Balancing Position (Between 01/01/2024 and 31/08/2024)

This publication is published every hour with 1 hour delay (H+1:35) with the latest actual and forecasted values.

All values are rounded to 1kWh.

The Market Balancing Position screen opens with a few parameters that can be filled in

|               | Load Data |  |
|---------------|-----------|--|
| Balancing zo  | nes:      |  |
| Belux H-2     | one       |  |
| from (incl.): |           |  |
| 01/11/2023    |           |  |
| to (incl.)    |           |  |
| 22/11/2023    |           |  |

- 1. Selection of balancing zones By default all balancing zones are selected
- 2. Selection of period

The value for from date cannot be smaller than 01/01/2024 and the value for to date cannot be greater than 31/08/2024.

#### 2.3.1 BeLux Model

The Market Position publication holds Market Threshold, together with the position and possible settlements for the Market.

It also indicates whether the data is based on provisional or forecasted values and the prices (Excess / Shortfall – Main / Minor / Helper).

The Market Settlement could be either a Market Shortfall or a Market Excess, a direction is conventionally defined:

- A positive Market Settlement corresponds to a Market Shortfall. Balansys injects gas into Network User Balancing Position of causing Network Users, Balansys buys gas to compensate the Market Shortfall
- A negative Market Settlement corresponds to a Market Excess. Balansys withdraws gas from Network User Balancing Position of causing Network Users, Balansys sells gas to compensate the Market Excess.

<u>NEW as from 01/01/2024</u>: Depending on their Grid User Balancing Position at End-ofday, causers will be identified as main, minor causer or helpers.

When Grid User Balancing Position:

- >= 20% of the Market Threshold, causer will be found main causer
- < 20% of the Market Threshold, causer will be found minor causer.
- is in the opposite direction than the Market Balancing Position, shipper will be identified as helper.

| UMTL | Upper Market Threshold Limit | MT+ h,z (cfr ACT List of Definitions) |
|------|------------------------------|---------------------------------------|
| LMTL | Lower Market Threshold Limit | MT- h,z (cfr ACT List of Definitions) |

| MBP                  | Market Balancing Position                                |  |
|----------------------|----------------------------------------------------------|--|
| ECG                  | Excess Causing Network User                              |  |
| SCG                  | Shortfall Causing Network User                           |  |
| MBP Status           | Market Balancing Position Status                         |  |
| MS                   | Market Settlement                                        |  |
| EBSP Main<br>Causer  | Excess Balancing Settlement Price for<br>Main Causer     |  |
| EBSP Minor<br>Causer | Excess Balancing Settlement Price for<br>Minor Causer    |  |
| EBSP Helper          | Excess Balancing Settlement Price for Helper             |  |
| SBSP Main<br>Causer  | Shortfall Balancing Settlement Price<br>for Main Causer  |  |
| SBSP Minor<br>Causer | Shortfall Balancing Settlement Price<br>for Minor Causer |  |
| SBSP Helper          | Shortfall Balancing Settlement Price for Helper          |  |
| MTU                  | Market Threshold Utilisation                             |  |

# 2.4 Market Balancing Position (Since 01/09/2024)

As from 01/09/2024, in the context of redesign L Gas Market, there will be no more new data available anymore related to the L-gas.

This publication is published every hour with 1 hour delay (H+1:35) with the latest actual and forecasted values.

All values are rounded to 1kWh.

The Market Balancing Position screen opens with a few parameters that can be filled in

| Market Balar     | ncing Position (as from | 01/09/2024) |
|------------------|-------------------------|-------------|
|                  | Load Data               |             |
| Balancing zones: |                         |             |
| Belux zone       |                         |             |
| from (incl.):    |                         |             |
| 01/09/2024       |                         |             |
| to (incl.):      |                         |             |
|                  |                         |             |

• Selection of period The value for *from date* cannot be smaller than 01/09/2024.

#### 2.4.1 BeLux Model

The Market Position publication holds Market Threshold, together with the position and possible settlements for the Market.

It also indicates whether the data is based on provisional or forecasted values and the prices (Excess / Shortfall – Main / Minor / Helper).

The Market Settlement could be either a Market Shortfall or a Market Excess, a direction is conventionally defined:

- A positive Market Settlement corresponds to a Market Shortfall. Balansys injects gas into Network User Balancing Position of causing Network Users, Balansys buys gas to compensate the Market Shortfall
- A negative Market Settlement corresponds to a Market Excess. Balansys withdraws gas from Network User Balancing Position of causing Network Users, Balansys sells gas to compensate the Market Excess.

Depending on their Grid User Balancing Position at End-of-day, causers will be identified as main, minor causer or helpers.

When Grid User Balancing Position:

- >= 20% of the Market Threshold, causer will be found main causer
- < 20% of the Market Threshold, causer will be found minor causer.
- is in the opposite direction than the Market Balancing Position, shipper will be identified as helper.

| UMTL                 | Upper Market Threshold Limit                             | MT+ h,z (cfr ACT List of Definitions) |
|----------------------|----------------------------------------------------------|---------------------------------------|
| LMTL                 | Lower Market Threshold Limit                             | MT- h,z (cfr ACT List of Definitions) |
| MBP                  | Market Balancing Position                                |                                       |
| ECG                  | Excess Causing Network User                              |                                       |
| SCG                  | Shortfall Causing Network User                           |                                       |
| MBP Status           | Market Balancing Position Status                         |                                       |
| MS                   | Market Settlement                                        |                                       |
| EBSP Main<br>Causer  | Excess Balancing Settlement Price for<br>Main Causer     |                                       |
| EBSP Minor<br>Causer | Excess Balancing Settlement Price for<br>Minor Causer    |                                       |
| EBSP Helper          | Excess Balancing Settlement Price for Helper             |                                       |
| SBSP Main<br>Causer  | Shortfall Balancing Settlement Price<br>for Main Causer  |                                       |
| SBSP Minor<br>Causer | Shortfall Balancing Settlement Price<br>for Minor Causer |                                       |
| SBSP Helper          | Shortfall Balancing Settlement Price for Helper          |                                       |
| MTU                  | Market Threshold Utilisation                             |                                       |

# 2.5 Grid User Financial Exposure position

The Network User has the possibility to follow his Financial Exposure on an hourly basis, the calculation runs every hour around hh:40. The update about payments of invoices is only done a couple times a day and also depends on the bank handling.

The Financial Exposure is the sum of all the outstanding amounts of the Network User according to open invoices (Bill and Self-Bill) and the amounts still to be invoiced (not yet invoiced and/or provisionally calculated imbalances). If for an invoiced period, the BAL Self-bill Invoice is higher than the BAL Invoice, the amount taken into account from that period for the exposure is 0.

WD and EOD settlements are included in the calculation as from the moment the associated trades are executed and a settlement price is known.

| Financial Risk status overview                                                       |                    |                |               |               |                |        |                |             |         |
|--------------------------------------------------------------------------------------|--------------------|----------------|---------------|---------------|----------------|--------|----------------|-------------|---------|
| Shipper:         From:         01/11/2022           To:         22/11/2022         2 |                    |                |               |               |                |        |                |             |         |
|                                                                                      |                    | Exposur        | e             | Exposur       | e Details      |        | Credit Limit D | etails      |         |
| Status Datetime                                                                      | Total Credit Limit | Total Exposure | Used Credit % | Open Invoices | To Be Invoiced | Rating | Bank Guarantee | Expiry Date | Deposit |
| 22/11/2022 10:42                                                                     | € 400,000          | € 384,006      | 96            | € 250,909     | € 133,098      |        | € 400.000,00   | 04/05/2023  |         |
| 22/11/2022 09:42                                                                     | € 400,000          | € 384,006      | 96            | € 250,909     | € 133,098      | -      | € 400.000,00   | 04/05/2023  |         |
| 22/11/2022 08:43                                                                     | € 400,000          | € 384,006      | 96            | € 250,909     | € 133,098      |        | € 400.000,00   | 04/05/2023  |         |
| 22/11/2022 07:43                                                                     | € 400,000          | € 384,006      | 96            | € 250,909     | € 133,098      |        | € 400.000,00   | 04/05/2023  |         |
| 22/11/2022 06:43                                                                     | € 400,000          | € 384,006      | 96            | € 250,909     | € 133,098      | -      | € 400.000,00   | 04/05/2023  |         |
| 22/11/2022 05:42                                                                     | € 400,000          | € 384,006      | 96            | € 250,909     | € 133,098      | -      | € 400.000,00   | 04/05/2023  |         |
| 22/11/2022 04:42                                                                     | € 400,000          | € 384,006      | 96            | € 250,909     | € 133,098      |        | € 400.000,00   | 04/05/2023  |         |
| 22/11/2022 03:42                                                                     | € 400,000          | € 384,006      | 96            | € 250,909     | € 133,098      | -      | € 400.000,00   | 04/05/2023  |         |
| 22/11/2022 02:42                                                                     | € 400,000          | € 384,006      | 96            | € 250,909     | € 133,098      | -      | € 400.000,00   | 04/05/2023  |         |
| 22/11/2022 01:42                                                                     | € 400,000          | € 384,006      | 96            | € 250,909     | € 133,098      | -      | € 400.000,00   | 04/05/2023  |         |
| 22/11/2022 00:43                                                                     | € 400,000          | € 384,006      | 96            | € 250,909     | € 133,098      | -      | € 400.000,00   | 04/05/2023  |         |
| 21/11/2022 23:43                                                                     | € 400,000          | € 384,006      | 96            | € 250,909     | € 133,098      | -      | € 400.000,00   | 04/05/2023  |         |
| 21/11/2022 22:43                                                                     | € 400,000          | € 384,006      | 96            | € 250,909     | € 133,098      | -      | € 400.000,00   | 04/05/2023  |         |
| 21/11/2022 21:43                                                                     | € 400,000          | € 384,006      | 96            | € 250,909     | € 133,098      | -      | € 400.000,00   | 04/05/2023  |         |
| 21/11/2022 20:43                                                                     | € 400,000          | € 384,006      | 96            | € 250,909     | € 133,098      | -      | € 400.000,00   | 04/05/2023  |         |
| 21/11/2022 19:43                                                                     | € 400,000          | € 384,006      | 96            | € 250,909     | € 133,098      | -      | € 400.000,00   | 04/05/2023  |         |
| 21/11/2022 18:43                                                                     | € 400,000          | € 384,006      | 96            | € 250,909     | € 133,098      | -      | € 400.000,00   | 04/05/2023  |         |
| 21/11/2022 17:43                                                                     | € 400,000          | € 384,006      | 96            | € 250,909     | € 133,098      | -      | € 400.000,00   | 04/05/2023  |         |

| Total Credit Limit | Sum of all Credit Limit details                                                                                                    |
|--------------------|----------------------------------------------------------------------------------------------------|
| Total Exposure     | Sum of Open Invoices + To be Invoiced                                                                                                    |
| Used Credit %      | Comparison between Total Exposure and Total Credit Limit<br>expressed in percentage. In case of a Rating no percentage will<br>be shown. |
| Open Invoices      | Sum of all open Invoices.                                                                                                    |
| To be Invoiced     | The sum of the imbalances since the last invoiced period.                                                                                |
| Rating             | If a rating is applicable, a X will be shown.                                                                                            |
| Bank Guarantee     | Amount of the Collateral                                                                                                    |
| Expiry date        | Validity date of the Bank Guarantee                                                                                                    |
| Deposit            | If applicable, the amount of the cash deposit.                                                                                           |

Terms and conditions which are applicable to the Balancing within the BeLux Area (Balancing Agreement) can be retrieved at <a href="http://www.balansys.eu">www.balansys.eu</a>

The user can make a down of this data manually using the icon

### 2.5.1 Automatic download by an application

See chapter 7.

# 3. Invoicing

## 3.1 Invoices 💷

When the Invoices menu-item is clicked, the Invoices section will open.

| 4     | BALANSYS                                                                                                    | ion Administration |                   |         |             |                    |                  |  |
|-------|----------------------------------------------------------------------------------------------------|--------------------|-------------------|---------|-------------|--------------------|------------------|--|
| ÷     | Invoices                                                                                                    |                    |                   |         |             |                    |                  |  |
| IN.   | Invoice Selection                                                                                                    | Document nr        | Description       | Invoice | Invoice XML | Invoice Detail XML | Invoice Appendix |  |
| OICES | ✓ Belax Model     ✓ 2019     ✓ December     ✓ 10/12/2019 Overview     ✓ 020199025700 - Bill     ▷ 0201990319 - Self-Bill | 0201902570         | 10/12/2019 - Bill |         | <b>2</b>    | •                  |                  |  |

In this section all the available invoices are listed in the folders in the left menu.

The folders are sorted by the available invoicing dates. By opening a folder the invoices for this invoicing date will be displayed in the middle of the screen.

Note that if you click on the folder, the application will automatically display the first invoice underneath it.

## 3.2 Other invoices – Balansys 🔳

This section of EDP gives access to private data concerning invoices and appendixes for non-regulated activities.

#### 3.3 Preliminary Allocations details 🔳

Balansys provides a preliminary version of the allocation details. A preliminary allocation detail is made available around M+5 days but contains information that has not yet been fully validated.

#### 3.3.1 General Overview

You find the preliminary allocation details for

- Transmission
  - o Belux Model
  - For all activity months as from 10/2015

In a drop-down menu near the top of the Consult Preliminary screen the user can select a month for which he wants to see the preliminary allocation details. The drop-down menu will list all months that have preliminary allocation details available. By default the most recent month is selected.

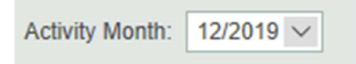

Once the month is selected, the preliminary allocation details for that month are shown. They can be downloaded separately, or with the button "download preliminary allocation details" one can download a zip file containing all the preliminary allocation details.

| D  | ownload | Grid User's Definitive Hourty Allocation Form | 01/10/2015 |
|----|---------|-----------------------------------------------|------------|
| De | ownload | Grid User's Definitive Hourty Allocation Form | 02/10/2015 |
| De | ownload | Grid User's Definitive Hourty Allocation Form | 03/10/2015 |
| De | ownload | Grid User's Definitive Hourly Allocation Form | 04/10/2015 |

#### 3.3.1.1 Download

The user can choose between downloading a single allocation detail and downloading all allocation details for the selected month.

#### 3.3.1.1.1 Single file download

When the user selects the file he wants to download he can choose between immediately opening the file and saving the file to disk. The allocation detail is offered as a CSV file that can be viewed using Excel or notepad.

#### 3.3.1.1.2 Complete download

Again the user will get the choice between viewing and saving the file. When downloading a complete set of allocation details files, the user receives a .zip archive containing all CSV allocation details files for the selected month.

## 3.4 Settlement prices 💷

The Settlement Price publication holds prices for settlements that have occurred. Network Users receive data about the HZONE and the LZONE.

The Market Settlement could be either a Market Shortfall or a Market Excess, a direction is conventionally defined:

A positive Market Settlement correspond to a Market Shortfall, Balansys injects gas into Network User Balancing Position of causing Network Users, Balansys buys gas to compensate the Market Shortfall,

A negative Market Settlement correspond to a Market Excess, Balansys withdraws gas from Network User Balancing Position of causing Network Users, Balansys sells gas to compensate the Market Excess

This publication is refreshed whenever the price for a settlement becomes available. network Users receive the Settlement Prices for the HZONE and the LZONE in a data format and also downloads are made available.

#### <u>Data format</u>

| xttlement prices |                            |                                      |                        |                            |                             |                       |                         |
|------------------|----------------------------|--------------------------------------|------------------------|----------------------------|-----------------------------|-----------------------|-------------------------|
| play H-Zone      | Display L-Zone Download    |                                      |                        |                            |                             |                       |                         |
| wvious Day 🌾     | 12/10/2022 💟 🕑 Next Day    | @Last Available Report 12/12/2023 10 | 1.41                   |                            |                             |                       |                         |
|                  | 1/2023 10-41-49            |                                      |                        |                            |                             |                       |                         |
|                  |                            |                                      |                        |                            |                             |                       |                         |
| Local Hours      | SBSP Main Causer (EUR/MWh) | SBSP Minor Causer (EUR/MWh)          | \$BSP Helper (EUR/MWh) | EBSP Main Causer (EUR/MWh) | EBSP Minor Causer (EUR/MWh) | EBSP Helper (EUR/MWh) | Market Settlement (MWh) |

<u>NEW as from 01/01/2024</u>: Depending on their Grid User Balancing Position at End-of-day or Within-Day, causers will be identified as main, minor causer or helpers.

#### Downloads:

Using the download functionality the Network User can download, either the latest available report, or he can make a selection of a date range which include the latest available report. Downloads are made available in CSV and XML formats.

|                   | BALANSYS                                                                                                    |
|-------------------|----------------------------------------------------------------------------------------------------|
| ÷                 | Settlement prices                                                                                                    |
| SETTLEMENT PRICES | Display     Download       Date Range Selection          •       The last available Report       •       Select from a date range:     |
| AN AN             | From     31/01/2020     10     31/01/2020       Output File Type Selection <ul> <li>CSV Format</li> <li>XML Format</li> </ul> Download |

<u>For information</u>: the cell separator is now a comma (,), both in the manual download and in the automatic download.

# 4. Regulatory and contractual documents

These documents are available on <u>www.balansys.eu</u>.

# 4.1 Balancing Agreement (BA)

The object of this Agreement is to lay down the terms and conditions which are applicable to the Balancing within the BeLux Area.

# 4.2 Balancing Code (BC)

This document contains a list of definitions and describes the balancing regime and services that can be subscribed. It also describes the different settlements and the way they are calculated. Furthermore it contains the rules for invoicing and access to the Electronic Data Platform.

# 4.3 Balancing Program (BP)

In addition to the BeLux Integrated Market Model, this document (the Balancing Program) describes the Balancing Services offered by Balansys in within the BeLux area in accordance with the Balancing Agreement and the Balancing Code.

## 4.4 Tariffs and neutrality account

Overview <u>tariffs</u> and neutrality account.

## 4.5 Implementation information

Find here all <u>operational information</u> relating to the implementation of balancing services in the Belux Area (templates, data formats, ...)

# 5. Automatic downloads

For most of the reports in the Electronic Data Platform and Electronic Booking System, it is possible to let a system perform automatic downloads through an URL with parameters.

The Implementation Information provides a full overview of the reports under consideration, the URLs, the parameters, and the format of the output files. The Implementation Information and all the relevant files can be retrieved at <u>www.balansys.eu</u> – Operational information – Technical Description & Requirements.